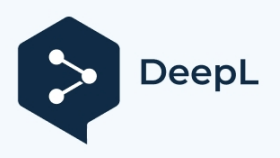

Subscribe to DeepL Pro to translate larger documents. Visit www.DeepL.com/pro for more information.

## Pripojenie rozbočovača HUB k napájaniu:

Pripojte dodaný napájací adaptér USB k elektrickej sieti a potom zástrčku micro USB k HUB-u.

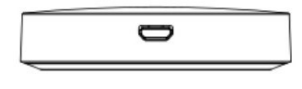

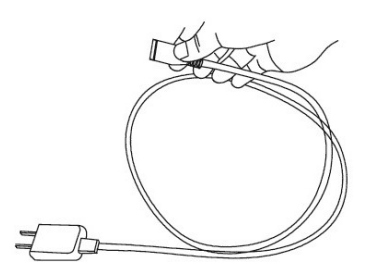

## Pripojenie WI-FI:

- Pripojte sa k sieti Wi-Fi dostupnej v miestnosti pomocou HUB-u v smartfóne.
- Stiahnite si aplikáciu "Smart Life Smart Living TUYA Inc." z obchodu s aplikáciami alebo naskenujte QR kód vedľa nej a prejdite na stránku na stiahnutie.
- Pripojte rozbočovač k napájaciemu zdroju a potom napájací zdroj k sieti (na rozbočovači sa objaví pomaly blikajúca zelená LED dióda).
- Podržte stlačené tlačidlo na kryte rozbočovača približne 2-3 sekundy, kým nezačnú rýchlo blikať červené a zelené LED diódy.
- Spustite aplikáciu, potom si vytvorte konto alebo sa prihláste a postupujte podľa pokynov v aplikácii.
- Kliknite na tlačidlo "+" v aplikácii a pridajte HUB výberom položky "Ostatné produkty"

"Konektor (Wi-Fi)".

- Postupujte podľa pokynov zobrazených na obrazovke smartfónu.
- Vyberte miestnu sieť Wi-Fi a prihláste sa do nej pomocou hesla.
- Vyberte možnosť "Zariadenie je zapnuté a LED bliká alebo som počul zvuk" (fotografia 1)
- Vyberte obrázok s popisom "rýchlo blikat" (fotografia 2)
- Počkajte na spárovanie zariadení približne 1-2 minúty, počas ktorých zelená LED dióda pomaly bliká (foto 3).
- Dokončite proces párovania podľa pokynov v smartfóne.
- Po správnom spárovaní prestane blikať kontrolka LED na kryte HUB.
- Na obrazovke sa objaví nové zariadenie s názvom GATEWAY (foto 4)

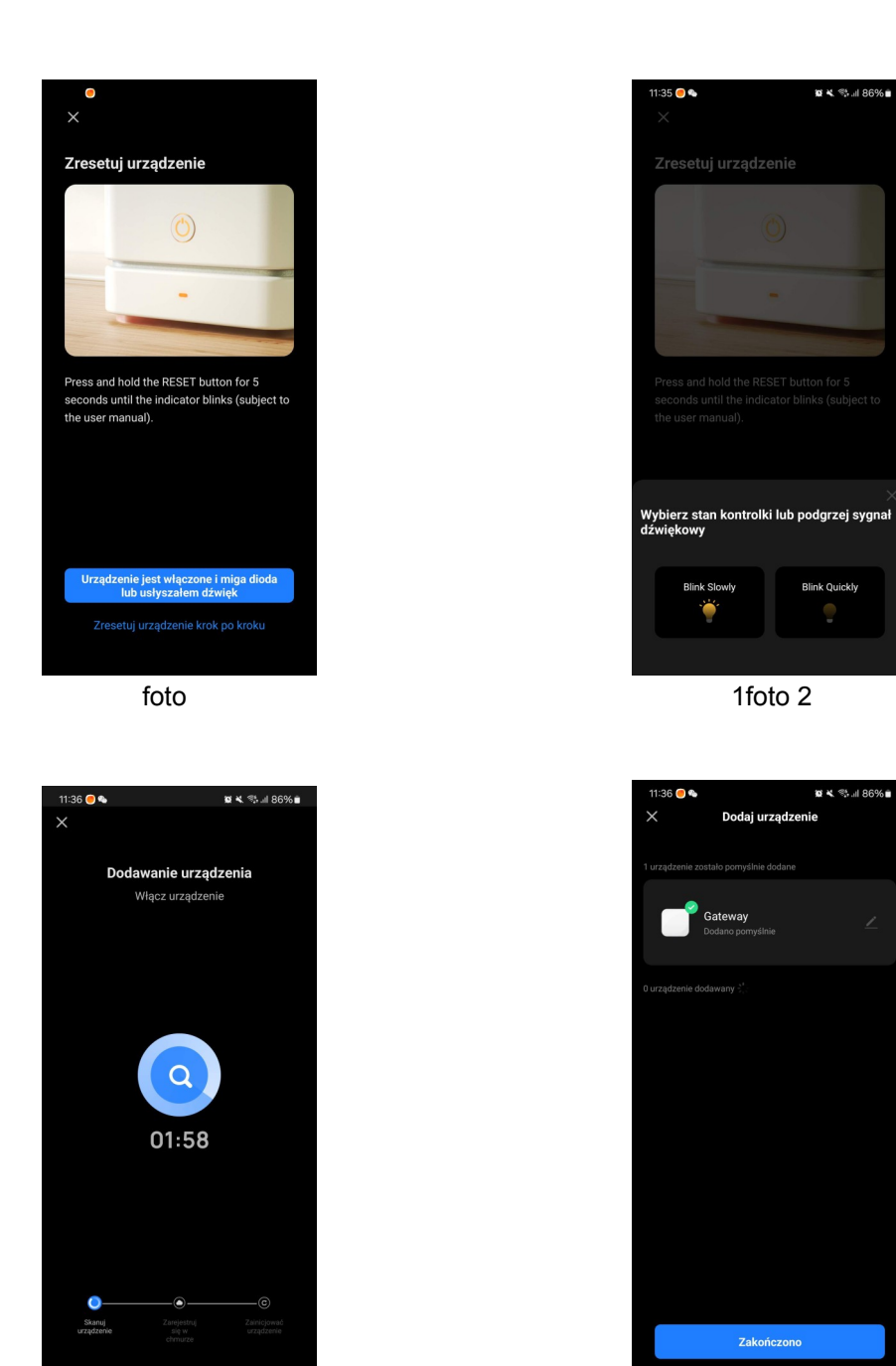

foto

3foto 4

- Po vstupe do brány GATEWAY môžete do rozbočovača pridať ďalšie zariadenia/hlavy (foto 5 a foto 6)
- Ak chcete prepnúť hlavicu HT-10R do režimu párovania, uistite sa, že je brána E-HUB dobre pripojená k aplikácii a brána je online.
- V aplikácii Smart Life prejdite na ikonu HUB (Gateway) a kliknite na "pridať podriadené zariadenie".
- Vypnite termostat HT-10R stlačením tlačidla ON/OFF, potom stlačte a podržte tlačidlo M na termostate, kým sa nezobrazí obrazovka, ako je znázornené na obrázku nižšie. Stláčajte tlačidlo UP, kým sa nezobrazia čiarky rozsahu a nebudú sa pohybovať.

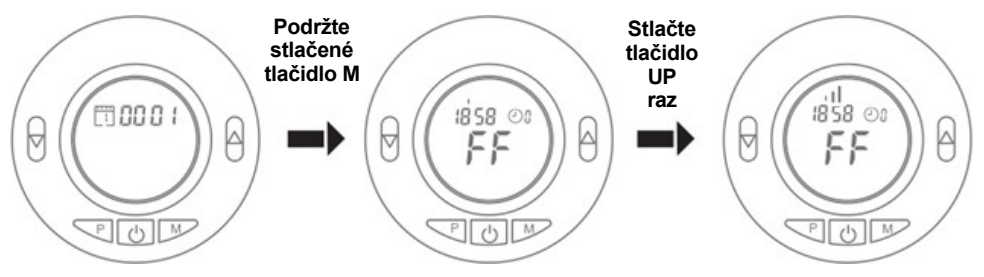

- Stlačte tlačidlo "LED už bliká" v aplikácii
- Spustí sa vyhľadávanie v hlave, po jeho dokončení stlačte tlačidlo Potvrdiť
- · Počkajte, kým sa v aplikácii zobrazí potvrdenie pridanej hlavy
- Po zapnutí termostatu sa stlačením tlačidla ON/OFF vrátite na hlavnú obrazovku

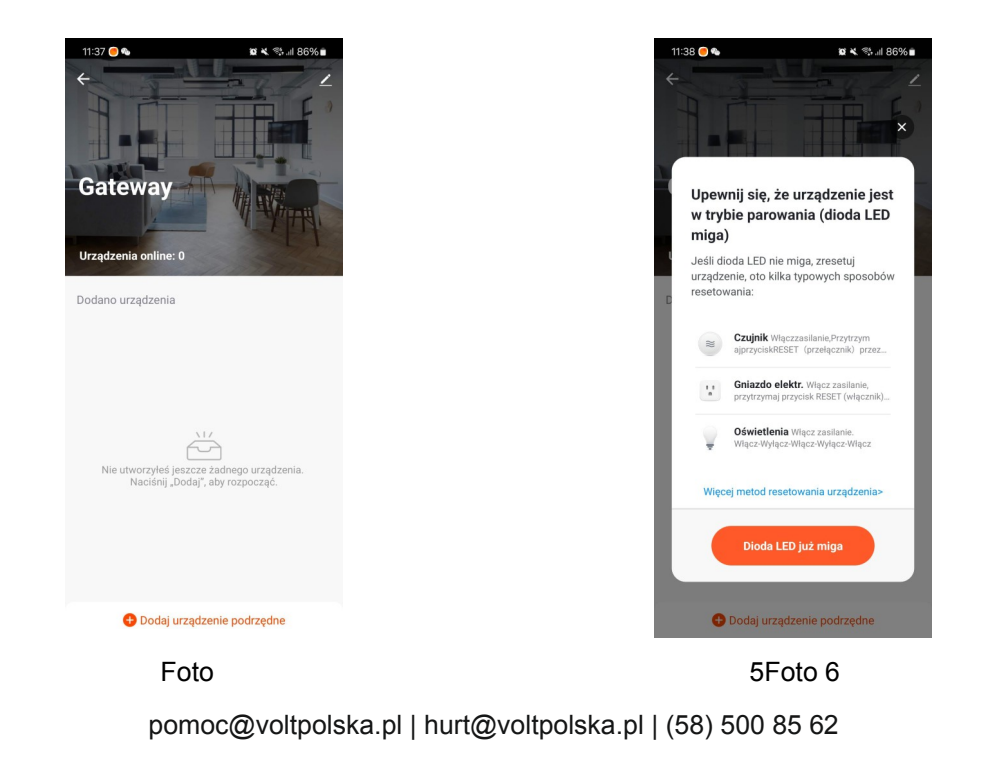